## PREMIER SPEEDWAY ONLINE TICKETING

Bookings Open: Wednesday October 9, 2024 @10.00am (AEDT)

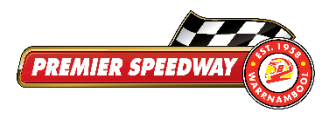

## YOUR GUIDE TO PURCHASE PREMIER SPEEDWAY 2024/25 SEASON TICKETS INCLUDING THE 2025 FLYING HORSE <u>GRAND ANNUAL SPRINTCAR CLASSIC</u>

- 1. Visit the Premier Speedway website <u>www.premierspeedway.com.au</u>
- 2. Click on the 'CALENDAR/TICKETS' menu at the top of the page

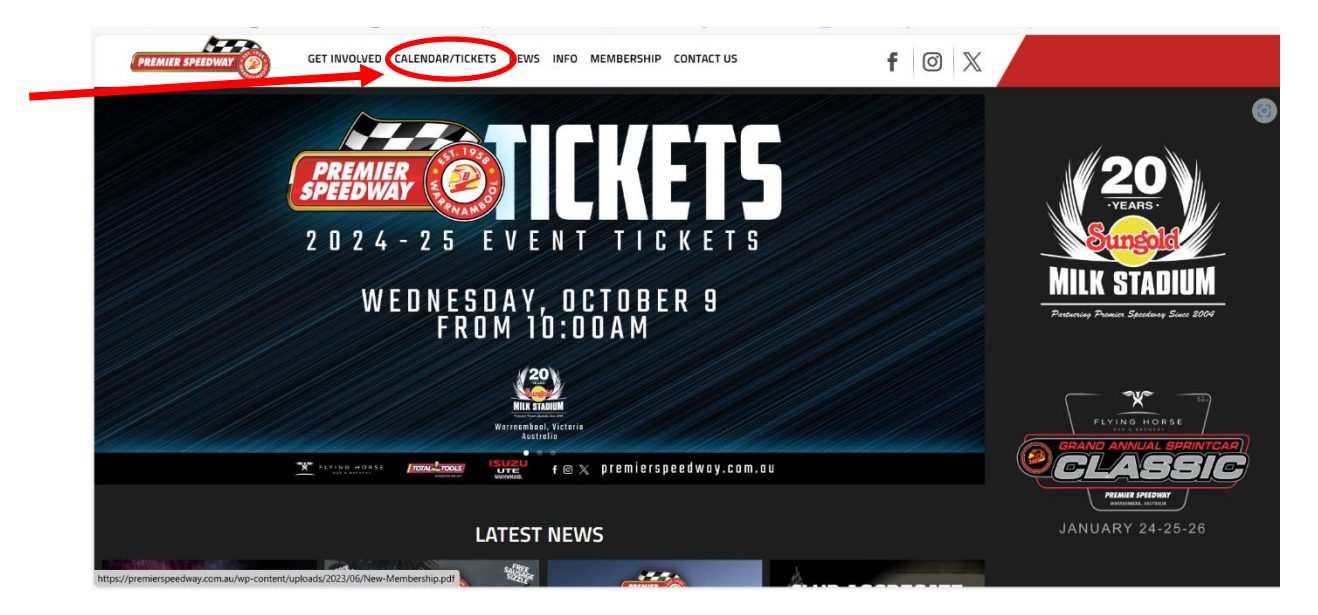

3. Locate the event(s) you wish to purchase tickets for by scrolling up or down the page and click on 'BUY TICKET' for your selected event.

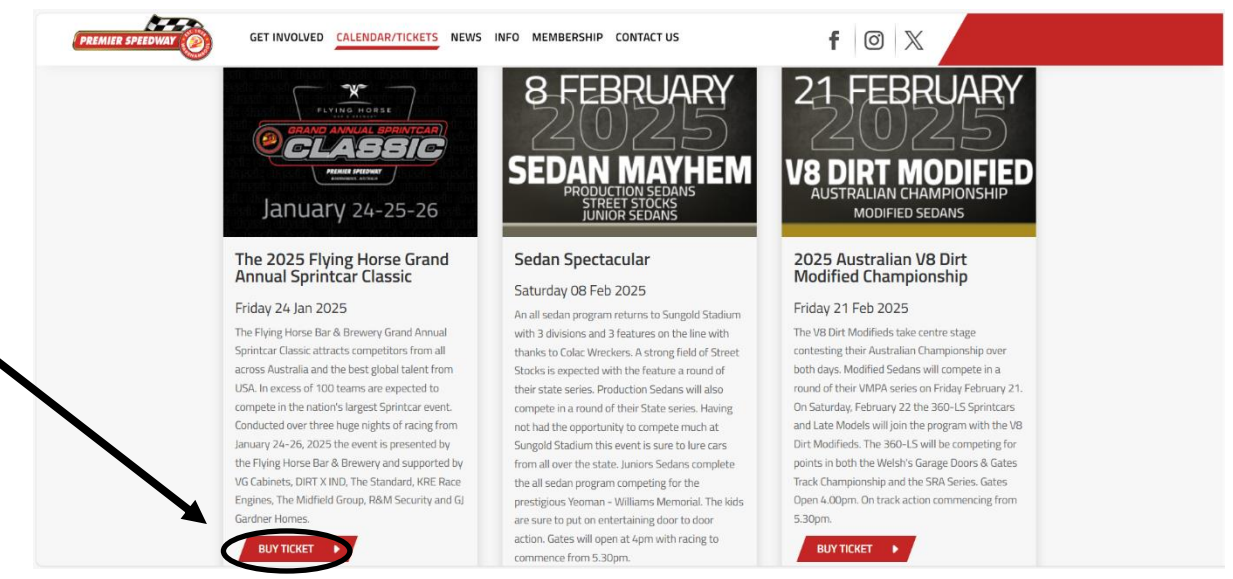

4. Confirm the event is the one you wish to purchase and then click on 'BOOK NOW'

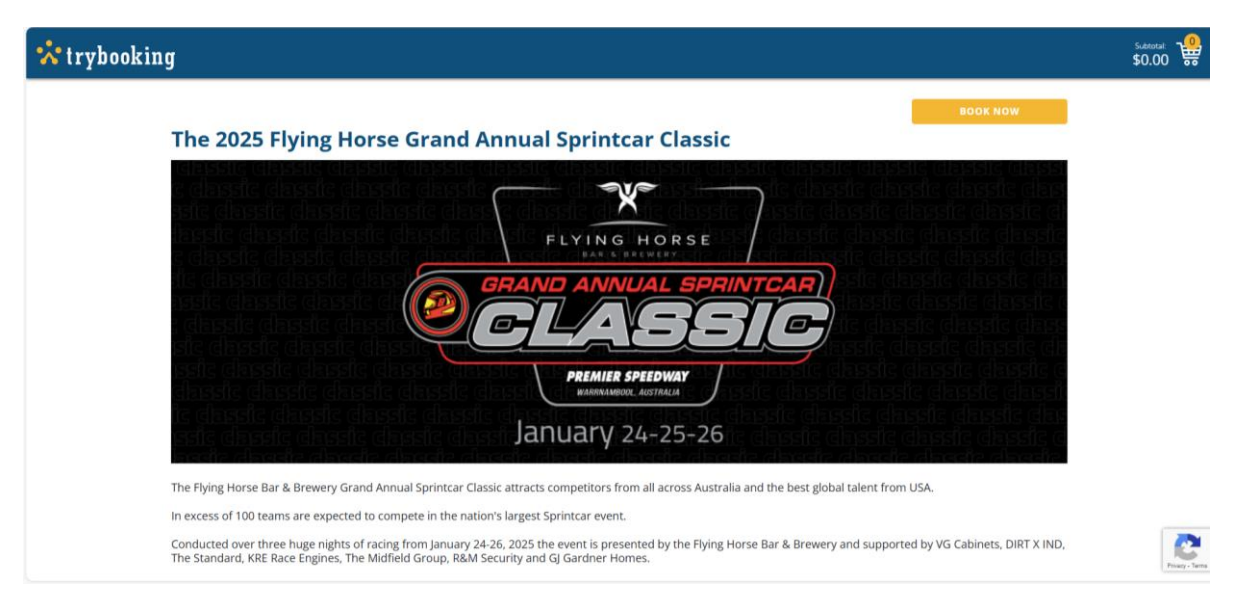

5. The available sessions will appear. Tickets for the 2025 The Flying Horse Grand Annual Sprintcar Classic can be purchased as a three-day pass or by single nights.

Reserved seating in the Terrace can only be purchased for 3 nights.

| 📩 trybooking                                     |                                                      |                                    |        | sut<br>\$C | ).00 📽 |  |  |
|--------------------------------------------------|------------------------------------------------------|------------------------------------|--------|------------|--------|--|--|
| The 2025 Flyin                                   | The 2025 Flying Horse Grand Annual Sprintcar Classic |                                    |        |            |        |  |  |
| Select a session                                 | Select a session                                     |                                    |        |            |        |  |  |
| <b>January 24, 25 &amp; 26, 202</b><br>Available | 5. 3 Day Passes Entry to all                         | 3 days of racing \$0.00 - \$165.00 | SELECT |            |        |  |  |
| Friday 24 January 2025 :<br>Available            | 8:00 PM - 10:30 PM Friday Acce                       | ss Only \$0.00 - \$45.00           |        |            |        |  |  |
| Saturday 25 January 202<br>Available             | 25 3:00 PM - 10:30 PM Saturday Ad                    | ccess Only \$0.00 - \$45.00        | SELECT |            |        |  |  |
| Sunday 26 January 2025                           | 3:00 PM - 10:30 PM Sunday Acc                        | ess Only \$0.00 - \$50.00          | SELECT |            |        |  |  |
| ВАСК                                             |                                                      |                                    |        |            |        |  |  |
|                                                  | ا معادما <b>بال</b>                                  |                                    |        |            |        |  |  |
| Set! Tickets Fundraising About Us                |                                                      |                                    |        |            |        |  |  |
| 62824 Trytliodaing Pty Ltd<br>Privacy patity     |                                                      |                                    |        |            |        |  |  |

6. Proceed to select the tickets you wish to purchase. If you want to purchase reserved seating in the Terrace with General Admission tickets, these tickets are available by clicking into one of the sections under 'Terrace Seating'. Terrace tickets are not available for selection under the 'General Admission' section.

| trybooking                               |                                                                       |                           |  |  |  |  |  |
|------------------------------------------|-----------------------------------------------------------------------|---------------------------|--|--|--|--|--|
| The 2025 Fl                              | The 2025 Flying Horse Grand Annual Sprintcar Classic                  |                           |  |  |  |  |  |
| Select a section<br>January 24, 25 & 26, | Select a section<br>January 24, 25 & 26, 2025. 3 Day Passes           |                           |  |  |  |  |  |
| Located on both th                       | GENERAL ADMISSION                                                     |                           |  |  |  |  |  |
| chair!<br>General Admission<br>Available | n Grassed banks providing great viewing                               | \$0.00 - \$140.00 SELECT  |  |  |  |  |  |
|                                          | TERRACE SEATING<br>Section 1 - Railway End to Section 4 - Highway End |                           |  |  |  |  |  |
| Terrace 1 Available                      | Reserved Seating                                                      | \$25.00 - \$165.00 SELECT |  |  |  |  |  |
| Terrace 2                                | Reserved Seating                                                      | \$25.00 - \$165.00 SELECT |  |  |  |  |  |
| Terrace 3                                | Reserved Seating                                                      | \$25.00 - \$165.00 SELECT |  |  |  |  |  |
| Terrace 4                                | Reserved Seating                                                      | \$25.00 - \$165.00 SELECT |  |  |  |  |  |

7. If you wish to purchase reserved Terrace seating with General Admission tickets if you click 'Terrace Seating' on the previous step you will be provided with the below options to purchase reserved Terrace seating individually and with General Admission tickets.

| 📩 trybooking |                                                        |                                                                                                    |          |   |   |   | Subtotal: 100<br>\$0.00 |
|--------------|--------------------------------------------------------|----------------------------------------------------------------------------------------------------|----------|---|---|---|-------------------------|
|              | The 2025 Flying Ho                                     | rse Grand Annual Sprintcar Classic                                                                                                    |          |   |   |   |                         |
|              | Select tickets<br>January 24, 25 & 26, 2025. 3 Day Pas |                                                                                                    |          |   |   |   |                         |
|              |                                                        | 3 DAY PASSES                                                                                                    |          |   |   |   | ,                       |
|              | Adult GA+Seat                                          | 3 Day Pass. Includes general entry and a seat in the Terrace for all 3 days                                                                                            | \$165.00 | _ | 0 | + |                         |
|              | Child 10-15 GA+SEAT                                    | Child 10-15 Years. Must be accompanied by a paid Adult. Includes general entry and a<br>seat in the Terrace for all 3 days                                             | \$55.00  |   | 0 | + |                         |
|              | Child 5-9 GA+SEAT                                      | Child 5-9 Years. Must be accompanied by a paid Adult. Includes general entry and a<br>seat in the Terrace for all 3 days                                               | \$40.00  |   | 0 | + |                         |
|              | Terrace Seat Only                                      | Reserve in the Terrace. General Entry ticket still require for entry. Suitable for those<br>that have already purchased a general entry ticket and Member Pass holders | \$25.00  |   | 0 | + |                         |
|              |                                                        |                                                                                                    |          |   |   |   |                         |
|              | Select seats<br>January 24, 25 & 26, 2025. 3 Day Pas   | sses - Terrace 1                                                                                                    |          |   |   |   |                         |
|              | Selected seats: None                                   | 🛄 Available 📲 Unavailable 🔷 Selected 👛 Reserved group 1                                                                                                    |          |   |   |   |                         |

8. Select the tickets you wish to purchase and follow the prompts to the checkout page.